| Vou can create an Incom | nlata Contract from va | our Class Rostar or Grada | Roctor in Faculty Contor  |
|-------------------------|------------------------|---------------------------|---------------------------|
| Tou can create an incom | piece contract noniny  | Jui Class Noslei ol Olaue | nuster in racuity center. |

|                    | Sched   | ule       | Class Roster                                                            | Grade Roster                                                                                           |                           |                                                                                      |                  |                                                     |                                                                                                |
|--------------------|---------|-----------|-------------------------------------------------------------------------|----------------------------------------------------------------------------------------------------|---------------------------|--------------------------------------------------------------------------------------|------------------|-----------------------------------------------------|------------------------------------------------------------------------------------------------|
| Fac                | ulty (  | Cent      | er                                                                      |                                                                                                    |                           | You have unread m                                                                    | iessages s       | Sign Out                                            |                                                                                                |
| My                 | Scł     | ned       | ule                                                                     |                                                                                                    |                           |                                                                                      |                  |                                                     |                                                                                                |
| Spri               | ng 20   | 20 0      | CSU Long Beac                                                           | h Change                                                                                               | Term                      |                                                                                      |                  |                                                     |                                                                                                |
| Solo               | act dis | nlav      | ontion                                                                  |                                                                                                    |                           |                                                                                      | My Exa           | m Schedule                                          |                                                                                                |
| UUI                |         | ) st      | iow All Classes                                                         | ; O Show                                                                                               | Enrolled C                | lasses Only                                                                          |                  |                                                     |                                                                                                |
| lcon               | Lege    | nd        | 👬 Clas                                                                  | ss Roster 🛐 Grade Roste                                                                                | r                         |                                                                                      | Class F          | Permissions                                         |                                                                                                |
|                    |         |           |                                                                         |                                                                                                    |                           |                                                                                      |                  |                                                     |                                                                                                |
| My                 | Teac    | hing      | Schedule > S                                                            | spring 2020 > CSU Long                                                                                 | g Beach                   |                                                                                      |                  |                                                     |                                                                                                |
| My                 | Teac    | hing      | Schedule > S                                                            | Spring 2020 > CSU Long                                                                                 | g Beach                   | Personalize   View                                                                   | w All   💷        | First                                               | 1-3 of 3 (2) Las                                                                               |
| My                 | Teac    | hing      | Schedule > S                                                            | Spring 2020 > CSU Long<br>Class Title                                                                  | g Beach<br>Enrolled       | Personalize   View<br>Days & Times                                                   | w All   🖾        | First<br>Room                                       | I-3 of 3 Las<br>Class Dates                                                                    |
| My `               | Teac    | hing      | Schedule > 5<br>Class<br>R/ST 302-01<br>(2415)                          | Spring 2020 > CSU Long<br>Class Title<br>American Religious<br>Diversity (Lecture)                     | g Beach<br>Enrolled<br>38 | Personalize   View<br>Days & Times<br>TuTh 11:00AM - 12:15PI                         | w All   🔄  <br>M | First<br>Room<br>LA1 Room<br>304                    | <ul> <li>1-3 of 3 E Las</li> <li>Class Dates</li> <li>Jan 21, 2020-<br/>May 8, 2020</li> </ul> |
| My<br>តាំង<br>តាំង | Teacl   | hing<br>S | Schedule > 5<br>Class<br>R/ST 302-01<br>(2415)<br>R/ST 401-01<br>(6525) | Class Title<br>American Religious<br>Diversity (Lecture)<br>Senior Sem: Study of<br>Religion (Seminar) | Beach<br>Enrolled<br>38   | Personalize   Viev<br>Days & Times<br>TuTh 11:00AM - 12:15Pl<br>TuTh 3:30PM - 4:45PM | w All   🔄  <br>M | First<br>Room<br>LA1 Room<br>304<br>LA2 Room<br>108 | I-3 of 3 E Las<br>Class Dates<br>Jan 21, 2020-<br>May 8, 2020<br>Jan 21, 2020-<br>May 8, 2020  |

## CLASS ROSTER

| Facu                                                                                 | ulty Cente                                                                                                | r Advisor                              | Center Search      |                                                           |                                                                                                    |                                                                                                    |                                                                                                    |                                                                                                    |                |                                                                                                    |
|--------------------------------------------------------------------------------------|----------------------------------------------------------------------------------------------------|----------------------------------------|--------------------|-----------------------------------------------------------|----------------------------------------------------------------------------------------------------|----------------------------------------------------------------------------------------------------|----------------------------------------------------------------------------------------------------|----------------------------------------------------------------------------------------------------|----------------|----------------------------------------------------------------------------------------------------|
| ly Scl                                                                               | hedule   (                                                                                                | Class Roster                           | Grade Roster       |                                                           |                                                                                                    |                                                                                                    |                                                                                                    |                                                                                                    |                |                                                                                                    |
| lass                                                                                 | s Roster                                                                                                  |                                        |                    |                                                           |                                                                                                    |                                                                                                    |                                                                                                    |                                                                                                    |                |                                                                                                    |
|                                                                                      |                                                                                                    |                                        |                    |                                                           |                                                                                                    | 🛱 View FERPA Stateme                                                                                                    | ent                                                                                                    |                                                                                                    |                |                                                                                                    |
|                                                                                      |                                                                                                    |                                        |                    |                                                           |                                                                                                    |                                                                                                    |                                                                                                    |                                                                                                    |                |                                                                                                    |
| pring                                                                                | 2020   Re                                                                                                 | egular Acade                           | mic Session   CSL  | J Long Beac                                               | h   Undergrad                                                                                                    | uate                                                                                                    |                                                                                                    |                                                                                                    |                |                                                                                                    |
| ▼ <sub>F</sub>                                                                       | R/ST 401 -                                                                                                | - 01 (6525)                            |                    |                                                           |                                                                                                    | Change Class                                                                                                    |                                                                                                    |                                                                                                    |                |                                                                                                    |
| \$                                                                                   | Senior Se                                                                                                 | minar: Theor                           | ies and Methods in | n the Study o                                             | f Religion (Se                                                                                                    | minar)                                                                                                    |                                                                                                    |                                                                                                    |                |                                                                                                    |
|                                                                                      | Days and                                                                                                  | Times                                  | Room               |                                                           | Instructor                                                                                                    | Dates                                                                                                    |                                                                                                    |                                                                                                    |                |                                                                                                    |
|                                                                                      | TuTh 3:30                                                                                                 | PM-4:45PM                              | LA2 Room 1         | 08                                                        | Bobby Beach                                                                                                    | 01/21/2020 -<br>05/08/2020                                                                                                    |                                                                                                    |                                                                                                    |                |                                                                                                    |
|                                                                                      |                                                                                                    |                                        |                    |                                                           |                                                                                                    |                                                                                                    |                                                                                                    |                                                                                                    |                |                                                                                                    |
| elec                                                                                 | t display o                                                                                               | option                                 |                    |                                                           |                                                                                                    |                                                                                                    |                                                                                                    |                                                                                                    |                |                                                                                                    |
| elec                                                                                 | t display o<br>Li                                                                                         | option<br>ink to Photos                | 3                  | O Include p                                               | ohotos in list                                                                                                    | CI                                                                                                    | ass Permissions                                                                                                    |                                                                                                    | First (        |                                                                                                    |
| nrol                                                                                 | t display o<br>O Li<br>Iled Stud                                                                          | option<br>ink to Photos<br>lents       | 3                  | O Include p                                               | photos in list                                                                                                    | CI                                                                                                    | ass Permissions<br>Find   Viet<br>Academic                                                                                                    | w All   🖉   🔣                                                                                                    | First          | 1-6 of 6 🕑 Last                                                                                                    |
| nrol                                                                                 | t display o                                                                                               | option<br>ink to Photos<br>lents       | Name               | O Include p<br>Graduatio<br>Candidate                     | ohotos in list                                                                                                    | CI<br>Program and Plan                                                                                                    | Find Vie<br>Academic<br>Level                                                                                                    | w All   🖾   🔣                                                                                                    | First Grade Dt | 1-6 of 6 🕑 Last<br>Incomplete<br>Contract                                                                                                    |
| nrol<br>Not                                                                          | t display o<br>E Li<br>lled Stud<br>tify Photo<br>C E                                                     | option<br>ink to Photos<br>lents<br>ID | Name               | O Include p<br>Graduatio<br>Candidate                     | units<br>3.00                                                                                                    | Cl<br>Program and Plan<br>Undergraduate Degree -<br>Religious Studies BA                                                                                                    | Senior                                                                                                    | w All   🖉   📑<br>Add Dt<br>10/31/2019                                                                                                    | First Grade Dt | 1-6 of 6  Last<br>Incomplete<br>Contract                                                                                                    |
| nrol<br>Not                                                                          | t display of<br>Iled Stud<br>tify Photo<br>Example:<br>Example:<br>tify Photo<br>Example:<br>tify Photo   | option<br>ink to Photos<br>lents<br>ID | Name               | O Include p<br>Graduatio<br>Candidate                     | photos in list<br>units<br>3.00                                                                                                    | CI<br>Program and Plan<br>Undergraduate Degree -<br>Religious Studies BA<br>Religious Studies BA                                                                                                    | ass Permissions<br>Find   Vie<br>Academic<br>Level<br>Senior<br>Senior                                                                                                    | w All   🖉   🔢<br>Add Dt<br>10/31/2019<br>12/12/2019                                                                                               | First Grade Dt | 1-6 of 6 C Last<br>Incomplete<br>Contract<br>Add<br>Add                                                                                                    |
| elec                                                                                 | t display of<br>Iled Stud<br>tify Photo<br>E E<br>E E<br>E E<br>E E                                       | option<br>ink to Photos<br>lents<br>ID | Name               | O Include p<br>Graduatio<br>Candidate                     | Units           3.00           3.00           3.00                                                                                                    | Cl<br>Program and Plan<br>Undergraduate Degree -<br>Religious Studies BA<br>Undergraduate Degree -<br>Religious Studies BA<br>Undergraduate Degree -<br>Religious Studies BA                                                                                                    | Ass Permissions<br>Find   Vie<br>Academic<br>Level<br>Senior<br>Senior<br>Junior                                                                                                    | <ul> <li>W All   [2]   [1]</li> <li>Add Dt</li> <li>10/31/2019</li> <li>12/12/2019</li> <li>01/10/2020</li> </ul>                                 | First Grade Dt | <ul> <li>1-6 of 6 Las</li> <li>Incomplete<br/>Contract</li> <li>Add</li> <li>Add</li> <li>Add</li> <li>Add</li> </ul>                                                                                                    |
| elec                                                                                 | t display of<br>Iled Stud<br>lifty Photo<br>E<br>E<br>E<br>E<br>E<br>E<br>E<br>E<br>E<br>E<br>E<br>E<br>E | option<br>ink to Photos<br>lents<br>ID | Name               | C Include p<br>Graduatio<br>Candidate<br>Y<br>Y           | units           9         Units           3.00         3.00           3.00         3.00           3.00         3.00                                                                                                    | Cl<br>Program and Plan<br>Undergraduate Degree -<br>Religious Studies BA<br>Undergraduate Degree -<br>Religious Studies BA<br>Undergraduate Degree -<br>Religious Studies BA                                                                                                    | Ass Permissions<br>Find   Vie<br>Academic<br>Level<br>Senior<br>Senior<br>Junior<br>Senior                                                                                                    | Add Dt           10/31/2019           12/12/2019           01/10/2020           11/06/2019                                                        | First Grade Dt | <ul> <li>1-6 of 6  Last</li> <li>Incomplete</li> <li>Contract</li> <li>Add</li> <li>Add</li> <li>Add</li> <li>Add</li> <li>Add</li> </ul>                                                                                                    |
| nrol<br>Not                                                                          | t display of<br>e Li                                                                                      | option<br>ink to Photos<br>lents<br>ID | Name               | Candidate                                                 | Image: second second  | Cl<br>Program and Plan<br>Undergraduate Degree -<br>Religious Studies BA<br>Undergraduate Degree -<br>Religious Studies BA<br>Undergraduate Degree -<br>Religious Studies BA<br>Undergraduate Degree -<br>Religious BA                                                                                                    | Find   Vie       Find   Vie       Academic       Academic       Senior       Junior       Senior       Senior                                                                                                    | Add Dt           10/31/2019           12/12/2019           01/10/2020           11/06/2019           11/04/2019                                   | First Grade Dt | <ul> <li>1-6 of 6  Last</li> <li>Incomplete</li> <li>Contract</li> <li>Add</li> <li>Add</li> <li>Add</li> <li>Add</li> <li>Add</li> <li>Add</li> <li>Add</li> <li>Add</li> </ul>                                                                                                    |
| elec<br>nrol<br>Not<br>2<br>2<br>2<br>2<br>2<br>2<br>2<br>2<br>2<br>2<br>2<br>2<br>2 | t display of<br>lied Stud<br>tify Photo<br>E &<br>E &<br>E &<br>E &<br>E &<br>E &<br>E &<br>E &           | option<br>ink to Photos<br>lents<br>ID | 3<br>Name          | Cinclude p<br>Graduatio<br>Candidate<br>Y<br>Y<br>Y       | main         units           main         0.00           0         3.00           0         3.00           0         3.00           0         3.00           0         3.00           0         3.00           0         3.00                                                                                                    | Cl<br>Program and Plan<br>Undergraduate Degree -<br>Religious Studies BA<br>Undergraduate Degree -<br>Religious Studies BA<br>Undergraduate Degree -<br>Religious Studies BA<br>Undergraduate Degree -<br>Religious Studies BA<br>Undergraduate Degree -<br>Philosophy BA<br>Undergraduate Degree -<br>Religious Studies BA | Hind   Vier<br>Academic<br>Academic<br>Aca | All [ 2 ] [ 2 ] [ 2 ]<br>Add Dt<br>10/31/2019<br>12/12/2019<br>01/10/2020<br>11/06/2019<br>11/04/2019<br>11/03/2019                               | First Grade Dt | <ul> <li>1-6 of 6  Las<br/>Incomplete<br/>Contract</li> <li>Add</li> <li>Add</li> <li>Add</li> <li>Add</li> <li>Add</li> <li>Add</li> <li>Add</li> <li>Add</li> <li>Add</li> <li>Add</li> </ul>                                                                                                    |
| inrol<br>Not<br>2 C<br>3 C<br>3 C<br>3 C                                             | t display d<br>e Li<br>led Stud<br>tify Photo<br>E R<br>E R<br>E R<br>E R<br>E R<br>E R<br>E R<br>E R     | option<br>ink to Photos<br>lents<br>ID | Name               | C Include p<br>Graduatio<br>Candidate<br>Y<br>Y<br>Y<br>Y | m         Units           3.00         3.00           4.00         3.00           3.00         3.00           3.00         3.00           3.00         3.00                                                                                                    | CI<br>Program and Plan<br>Undergraduate Degree -<br>Religious Studies BA<br>Undergraduate Degree -<br>Religious Studies BA<br>Undergraduate Degree -<br>Religious Studies Degree -<br>Philosophy BA<br>Undergraduate Degree -<br>Religious Studies BA                                                                       | Ass Permissions<br>Find   Vier<br>Academic<br>Academic<br>Academic<br>Academic<br>Academic<br>Academic<br>Academic<br>Senior<br>Senior<br>Senior<br>Senior<br>Find                                                                                                    | × AII   2   1   2   1   2   1   2   2   2   2                                                                                                    | First Grade Dt | <ul> <li>1-6 of 6 C Last</li> <li>Incomplete Contract</li> <li>Add</li> <li>Add</li> </ul> |
| inrol<br>Not<br>1 C<br>2 C<br>3 C<br>4 C<br>5 C<br>6 C                               | t display of<br>Iled Stud<br>tify Photo<br>ER<br>ER<br>ER<br>ER<br>ER<br>ER<br>ER<br>ER<br>ER<br>ER       | option<br>ink to Photos<br>lents<br>ID | Name<br>Clear All  | C Include p<br>Graduatio<br>Candidate<br>Y<br>Y<br>Y<br>Y | Image: Non-State State St | CI<br>Program and Plan<br>Undergraduate Degree -<br>Religious Studies BA<br>Undergraduate Degree -<br>Religious Studies BA<br>Undergraduate Degree -<br>Religious Studies Degree -<br>Philosophy BA<br>Undergraduate Degree -<br>Religious Studies BA                                                                       | Ass Permissions Find   Vier Academic Academic Senior Senior Senior Senior Senior Senior Find                                                                                                    | × AII   23   12<br>Add Dt<br>10/31/2019<br>12/12/2019<br>01/10/2020<br>11/06/2019<br>11/04/2019<br>11/03/2019<br>Vtew AII   23   12<br>11/03/2019 | First Grade Dt | <ul> <li>1-6 of 6 C Last</li> <li>Incomplete Contract</li> <li>Add</li> <li>Add</li> <li>Add</li> <li>Add</li> <li>Add</li> <li>Add</li> <li>Add</li> <li>Add</li> <li>Add</li> <li>G 1-6 of 6 Last</li> </ul>                                                                                                    |

- Incomplete Contracts can be created at any point during a term when viewing your Class Roster.
- Click on the "Add" link in the Incomplete Contract column to create the contract.
- The Class Roster now includes a column to identify students who are candidates for graduation.

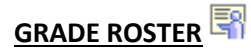

| Grade Roster                                                                                       |                                     |                                                             |                                                                              |                                                     |                                                                                                    |                            |                                                       |                                                                                                    |        |  |
|----------------------------------------------------------------------------------------------------|-------------------------------------|-------------------------------------------------------------|------------------------------------------------------------------------------|-----------------------------------------------------|----------------------------------------------------------------------------------------------------|----------------------------|-------------------------------------------------------|----------------------------------------------------------------------------------------------------|--------|--|
|                                                                                                    |                                     |                                                             |                                                                              |                                                     | T V                                                                                                    | ew FERPA State             | ment                                                  |                                                                                                    |        |  |
| pring 2020   Reg                                                                                   | ular Academic 9                     | Section   CSI                                               | ong Beach                                                                    | Linderara                                           | duate                                                                                                    |                            |                                                       |                                                                                                    |        |  |
|                                                                                                    | ulai Academic (                     | 56331011   000                                              | ong beaci                                                                    | i i ondergra                                        | Change Cla                                                                                                    | ISS                        |                                                       |                                                                                                    |        |  |
| R/ST 401 - 0<br>Senior Semi                                                                        | <u>1 (6525)</u><br>inar: Theories a | and Methods in t                                            | he Study of                                                                  | f Religion (S                                       | eminar)                                                                                                    |                            |                                                       |                                                                                                    |        |  |
| Days and Ti                                                                                        | mes                                 | Room                                                        | ,                                                                            | Instructor                                          | Da                                                                                                    | ites                       | 1                                                     |                                                                                                    |        |  |
| TuTh 3:30P                                                                                         | M-4:45PM                            | LA2 Room 10                                                 | 3                                                                            | Bobby Bea                                           | ch 0:                                                                                                    | 1/21/2020 -<br>5/08/2020   |                                                       |                                                                                                    |        |  |
|                                                                                                    |                                     |                                                             |                                                                              |                                                     |                                                                                                    |                            | 1                                                     |                                                                                                    |        |  |
| splay Options                                                                                      |                                     |                                                             |                                                                              |                                                     | Grade Roster Ad                                                                                                    | tion                       |                                                       |                                                                                                    |        |  |
|                                                                                                    | *Grade Ro                           | ster Type Final                                             | Grade                                                                        | ~                                                   | ****                                                                                                    | roval Statue               | t Poviowed                                            |                                                                                                    | Save   |  |
|                                                                                                    |                                     |                                                             |                                                                              |                                                     | (App)                                                                                                    | in ordinordino inte        |                                                       |                                                                                                    | - Ouro |  |
| 🗆 Display Unass                                                                                    | igned Roster G                      | irade Only                                                  |                                                                              |                                                     |                                                                                                    |                            |                                                       |                                                                                                    |        |  |
| L) Display Unass                                                                                   | igned Roster G                      | irade Only                                                  |                                                                              |                                                     |                                                                                                    |                            |                                                       |                                                                                                    |        |  |
| L) Display Unass                                                                                   | igned Roster G                      | irade Only                                                  |                                                                              |                                                     |                                                                                                    |                            |                                                       |                                                                                                    |        |  |
| Uisplay Unass                                                                                      | igned Roster G                      | irade Only                                                  |                                                                              |                                                     |                                                                                                    |                            |                                                       |                                                                                                    |        |  |
| Lisplay Unass                                                                                      | igned Roster G                      | irade Only                                                  |                                                                              | Find                                                |                                                                                                    | Eirot                      | 1 5 0 5 6                                             | 1 act                                                                                                    |        |  |
| J Display Unass                                                                                    | igned Roster G                      | irade Only                                                  |                                                                              | Find                                                | View All   🔄                                                                                                    | 🔜 First 🤇                  | 9 1-6 of 6                                            | 🕑 Last                                                                                                    |        |  |
| Student Grade                                                                                      | igned Roster G                      | Roster<br>Grade                                             | Official<br>Grade                                                            | Find<br>Graduation<br>Candidate                     | View All   🔄  <br>Academic<br>Career                                                                                                    | Last Date of Attendance    | 1-6 of 6<br>Incomplete<br>Contract                    | Last<br>Grading<br>Basis                                                                                                    |        |  |
| Student Grade                                                                                      | igned Roster G                      | Roster<br>Grade<br>B                                        | Official<br>Grade                                                            | Find<br>Graduation<br>Candidate                     | View All   2  <br>Academic<br>Career<br>Undergraduate                                                                                       | Last Date of<br>Attendance | 1-6 of 6<br>Incomplete<br>Contract                    | <ul> <li>Last</li> <li>Grading<br/>Basis</li> <li>Graded</li> </ul>                                                                                                    |        |  |
| Student Grade                                                                                      | igned Roster G                      | Roster<br>Grade<br>B<br>B                                   | Official<br>Grade                                                            | Find<br>Graduation<br>Candidate<br>Y                | View All   2  <br>Academic<br>Career<br>Undergraduate<br>Undergraduate                                                                      | E First                    | 1-6 of 6<br>Incomplete<br>Contract                    | Last<br>Grading<br>Basis<br>Graded<br>Graded                                                                                                    |        |  |
| Student Grade                                                                                      | igned Roster G                      | Roster<br>Grade<br>B<br>B<br>WU                             | Official<br>Grade                                                            | Find<br>Graduation<br>Candidate<br>Y                | I View All   2  <br>Academic<br>Career<br>Undergraduate<br>Undergraduate<br>Undergraduate                                                   | Last Date of<br>Attendance | 1-6 of 6<br>Incomplete<br>Contract                    | <ul> <li>Last</li> <li>Grading<br/>Basis</li> <li>Graded</li> <li>Graded</li> <li>Graded</li> </ul>                                                                                             |        |  |
| Student Grade                                                                                      | igned Roster G                      | Roster<br>Grade<br>B<br>B<br>WU<br>A                        | Official<br>Grade                                                            | Find<br>Graduation<br>Candidate<br>Y<br>Y           | View All [ 2 ]<br>Academic<br>Career<br>Undergraduate<br>Undergraduate<br>Undergraduate<br>Undergraduate                                    | Last Date of Attendance    | 1-6 of 6<br>Incomplete<br>Contract                    | <ul> <li>Last</li> <li>Grading<br/>Basis</li> <li>Graded</li> <li>Graded</li> <li>Graded</li> <li>Graded</li> </ul>                                                                             |        |  |
| Student Grade                                                                                      | igned Roster G                      | Roster<br>Grade<br>B<br>B<br>WU<br>A<br>1                   | Official<br>Grade                                                            | Find<br>Graduation<br>Candidate<br>Y<br>Y           | View All [2]<br>Academic<br>Career<br>Undergraduate<br>Undergraduate<br>Undergraduate<br>Undergraduate                                      | Last Date of<br>Attendance | 1-6 of 6 Incomplete<br>Contract Add                   | <ul> <li>Last</li> <li>Grading<br/>Basis</li> <li>Graded</li> <li>Graded</li> <li>Graded</li> <li>Graded</li> <li>Graded</li> </ul>                                                             |        |  |
| Student Grade           ID           1           2           3           4           5           6 | igned Roster G                      | Roster<br>Grade<br>B<br>B<br>WU<br>A<br>1<br>B              | Official       Grade       >       >       >       >       >       >       > | Find<br>Graduation<br>Candidate<br>Y<br>Y<br>Y      | View All [ 2] ]<br>Academic<br>Career<br>Undergraduate<br>Undergraduate<br>Undergraduate<br>Undergraduate<br>Undergraduate<br>Undergraduate | Last Date of<br>Attendance | 1-6 of 6<br>Incomplete<br>Contract Add                | Last     Grading     Basis     Graded     Graded     Graded     Graded     Graded     Graded     Graded                                                                                         |        |  |
| Student Grade<br>10<br>11<br>1<br>2<br>3<br>4<br>5<br>6                                            | igned Roster G                      | Roster<br>Grade<br>B<br>B<br>WU<br>A<br>I<br>B<br>B         | Official       Grade       >       >       >       >       >       >       > | Find<br>Graduation<br>Candidate<br>Y<br>Y<br>Y<br>V | View All [ 2 ]<br>Academic<br>Career<br>Undergraduate<br>Undergraduate<br>Undergraduate<br>Undergraduate<br>Undergraduate<br>Undergraduate  | East Date of<br>Attendance | 1-6 of 6 Incomplete<br>Contract Add ws 1 - 6 of 6     | <ul> <li>Last</li> <li>Grading<br/>Basis</li> <li>Graded</li> <li>Graded</li> <li>Graded</li> <li>Graded</li> <li>Graded</li> <li>Graded</li> <li>Mathematical Science</li> <li>Last</li> </ul> |        |  |
| Student Grade                                                                                      | igned Roster G                      | Roster<br>Grade<br>B<br>B<br>WU<br>A<br>I<br>B<br>Clear All | Official       Grade       >       >       >       >       >       >         | Find<br>Graduation<br>Candidate<br>Y<br>Y<br>Y<br>V | View All [ 2] ]<br>Academic<br>Career<br>Undergraduate<br>Undergraduate<br>Undergraduate<br>Undergraduate<br>Undergraduate<br>Undergraduate | East Date of<br>Attendance | 1-6 of 6 Incomplete<br>Contract Add Add ws 1 - 6 of 6 | <ul> <li>Last</li> <li>Grading</li> <li>Graded</li> <li>Graded</li> <li>Graded</li> <li>Graded</li> <li>Graded</li> <li>Graded</li> <li>Graded</li> <li>Last</li> </ul>                         |        |  |

- When viewing your Grade Roster, the "Add" link will only appear in the Incomplete Contract column once you assign an "I" grade and save your grade roster. If you already created the Incomplete Contract in the Class Roster, you will see an "Update" link instead.
- The Grade Roster also includes a column to identify students who are candidates for graduation.